## 5. 落札通知書の受理

| 落札通知書が到着したのでお知らせ致します。<br>電子入札システムにて通知書を確認してください。 メール画面                                                                           | 落札通知書が発行されると、<br>連絡先E-mail宛てに通知書発<br>行主旨のメールが届きます。 |
|----------------------------------------------------------------------------------------------------|----------------------------------------------------|
| 調達案件番号:201102000420200471<br>調達案件名称:◇◇◇◇◇◇◇◇◇◇◇◇◇◇◇◇<br>利方式名称:制限付一般競争入札<br>調達機関名称:長崎市<br>部局名 :理財部<br>課係名 :契約検査課                  | 電子入札システムにログイ<br>ン後、以下の操作により通<br>知書を確認します。          |
| 貴社登録番号:201110000003134<br>貴社登録名称:(株)物品入札業者                                                                                       |                                                    |
| 落札通知書 発行日時 :令和〇〇年〇〇月〇〇日 〇〇時〇〇分                                                                                                   |                                                    |
| 【注意事項】<br>送信元メールアドレスに、ご質問等のメールを返信<br>しないで下さい                                                                                     |                                                    |
| ************************************                                                                                             |                                                    |
| ヘルプデスク TEL:095(829)1360<br>長崎市電子入札システム<br>URL :http://www.city.nagasaki.lg.jp/jjgyo/320000/321000/p023272.html<br>************** |                                                    |

| CALS/EC - Internet Explorer |          |                                                 | 2021年01日12日                                                                            | 100=±4444                                              | CALS/EC 電子入料システノ           | - 5 ×                        | ログイン後の画面です。                                                                                    |  |
|-----------------------------|----------|-------------------------------------------------|----------------------------------------------------------------------------------------|--------------------------------------------------------|----------------------------|------------------------------|------------------------------------------------------------------------------------------------|--|
| 反 后 印<br>MAGASARI CITY      | 入札情報サービス | 電子入札システム                                        | 核証機能 入礼参加)                                                                             | <sub>義橋申請</sub><br>調達案件一覧                              |                            | ~kJ                          | 検索条件を設定後、【検                                                                                    |  |
| ○ 調達案件一覧<br>○ 登録者情報         | 詞達案件錄号   | □<br>案件番号のみ<br>全て<br>理財部 ▼<br>□<br>10 ▼<br>案件番号 | のみの場合はチェックしてください<br>✓<br>・<br>・<br>・<br>・<br>・<br>・<br>・<br>・<br>・<br>・<br>・<br>・<br>・ | 33(金家件4校約<br>調査家件4名称<br>通掛状況 全て<br>一取止め家件/不創家件を表示す<br> | マ」<br>でる場合はチェックしてください<br>・ | マ<br>治はチェックしてください<br>後年 。 シン | 索】ボタンを選択します。                                                                                   |  |
|                             |          |                                                 |                                                                                        |                                                        |                            | \$ 100% •                    | 取止めた案件/不調案件を<br>検索する場合は、<br>「取止め案件/不調案件を<br>表示する場合はチェックし<br>てください」のチェック<br>ボックスにチェックを付け<br>ます。 |  |

## 5. 落札通知書の受理

| CALS/EC - Internet Explorer |                |                                          |                     |                                 |                   |                     | 0 <del></del> 0 | ø ×    | ]                           |
|-----------------------------|----------------|------------------------------------------|---------------------|---------------------------------|-------------------|---------------------|-----------------|--------|-----------------------------|
| → 長崎市                       |                |                                          |                     |                                 |                   | CALS/EC 電子入札システ     | A               | Ø      | 調達案件一覧が表示されます。              |
| NAGASAKI CITY               | 入礼情報サービス       | 電子入札システム 検証                              | 離能 入礼参加资格           | 南清                              |                   |                     | へルプ             |        |                             |
| 0 题速家件一覧                    |                |                                          |                     | 調達案件一覧                          | t                 |                     |                 |        | 落札通知書を確認する案件の               |
| ○ 登録者情報                     | 調達案件番号<br>入札方式 | 201102000420200471<br>□ 案件番号のみの場合は<br>全て | : チェックしてください<br>マ   | <b>調達案件検索</b><br>調達案件名称<br>進捗状況 | [<br>[            |                     |                 |        | 「通知書」欄にある【表示】<br>ボタンを選択します。 |
|                             | 譋逵機関           | 理財部~                                     |                     | □取止め案件/不調                       | 案件を表示する場合に        | チェックしてください          |                 |        |                             |
|                             | 入札受領期限         |                                          |                     |                                 |                   |                     |                 |        |                             |
|                             | 表示件数           | 10 🗸                                     |                     |                                 |                   |                     | 表示案件 1          | 1      |                             |
|                             |                |                                          |                     |                                 |                   |                     | 全案件数            | i      |                             |
|                             | 柔件表示顺序         | <u> 柔仟番号</u>                             | ○降順                 |                                 |                   |                     | 検索 🕙 1 🕑        | )      |                             |
| -                           |                |                                          |                     |                                 | 清書等/『入礼書/         |                     | 発注者からの          |        |                             |
|                             | No.            | WTO 調達案                                  | <b>年名将</b>          | 進移状況                            | 案書等 見積書           | 辞退届 通知書             | アナウンス           |        |                             |
|                             | 1              | 0000000000                               | 品購入                 | 結果通知書発行済                        | 提出済 提出済           | 表示 未参照有り            | 21/01/12<br>単新  |        |                             |
|                             |                |                                          |                     |                                 |                   |                     | 表示案件 1          | 1      |                             |
|                             |                |                                          |                     |                                 |                   |                     | 全案件数            | 1      | 【表示】小タンの下に「木奓               |
|                             |                |                                          |                     |                                 |                   |                     |                 |        | 照有り」の表示がある場合、               |
|                             |                |                                          |                     |                                 |                   |                     |                 |        | 確認していない通知書がある               |
|                             |                |                                          |                     |                                 |                   |                     |                 |        | ため必ず確認をお願いします。              |
|                             |                |                                          |                     |                                 |                   |                     |                 |        |                             |
|                             |                | eertoongeerkyne oer from                 | estarea en la carie | ekone ole al manes              | Surrence diverses | Sector of a new Sec |                 |        |                             |
|                             |                |                                          |                     |                                 |                   |                     |                 | 100% - |                             |

| GALS/EC - Internet Explorer     長崎市 | 2021年01月12日 13時44分                                                                                                    | 通知書一覧画面が表示されま                                                                                                    |                                                                     |                                                                |
|-------------------------------------|----------------------------------------------------------------------------------------------------|----------------------------------------------------------------------------------------------------|---------------------------------------------------------------------|----------------------------------------------------------------|
| ○ 調達案件一覧                            | サービス 電子入札システム 検証機能 入札参加資格申請<br>通                                                                                                    | 1.<br>1.<br>1.<br>1.<br>1.<br>1.<br>1.<br>1.<br>1.<br>1.<br>1.<br>1.<br>1.<br>1                                                                                                    | <u>ਗ਼</u> 。                                                         |                                                                |
| ○ 登録者情報                             | 送加書名           24.1.道知書           1           人社書包付通知書           人社書包付通知書           通知書名           技令人社参加申請書室結果通知書           該令人社参加申請書室結果通知書 | 通知書発行日付           令和の3年の1月12日(火)13時42分           令和の3年の1月12日(火)13時10分           令和の3年の1月12日(火)13時5分           通知書発行日付           令和の3年の1月12日(火)12時30分           令和03年の1月12日(火)12時15分 | 通知書確認       未参照       参照済       参照済       通知書確認       参照済       参照済 | 確認したい通知書名「落札通<br>知書」を選択します。                                    |
|                                     |                                                                                                    | <u>R</u> ō                                                                                                    |                                                                     | 発注者から発行された通<br>知書が未参照の場合は、<br>「通知書確認」欄に【未<br>参照】と表示されていま<br>す。 |

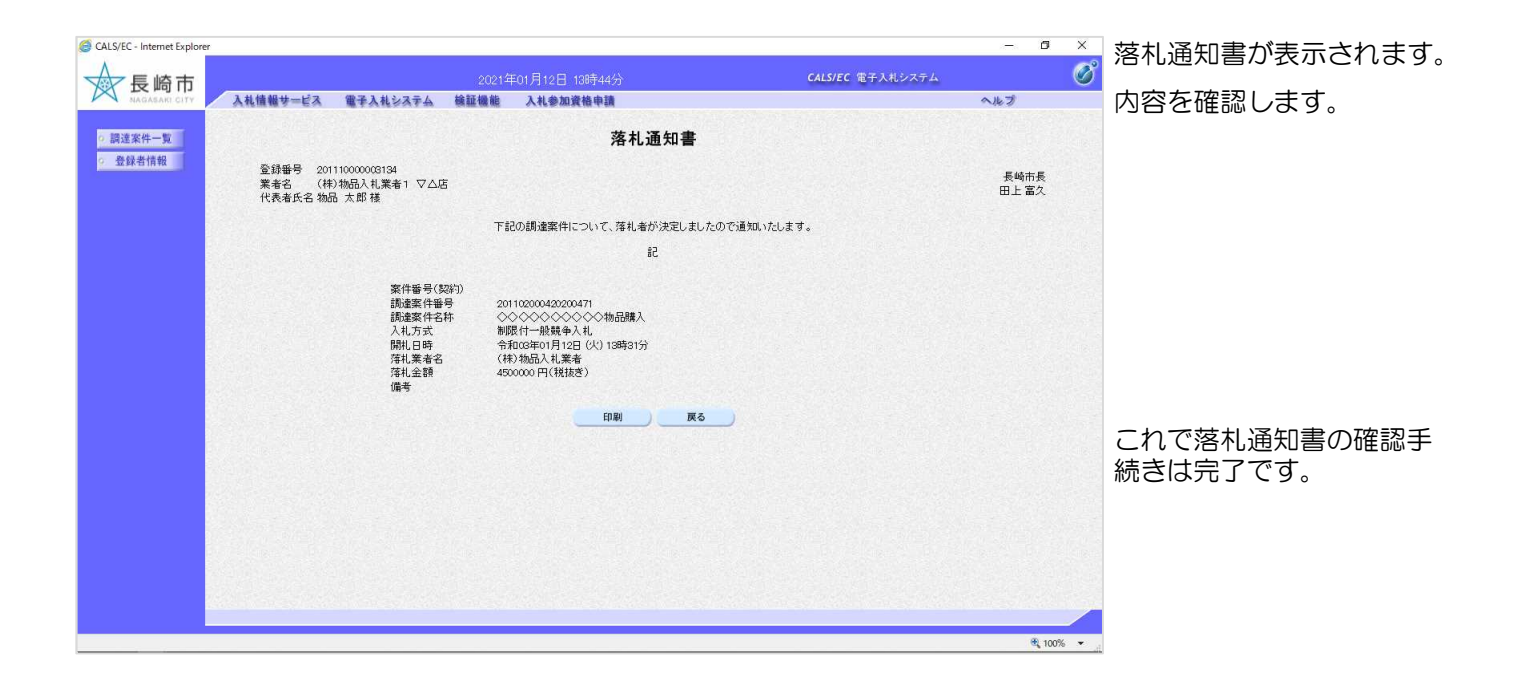

## 電子入札システムからのお知らせメールについて

電子入札システムでは発注機関から事業者のみなさまに対して受付票・指名通知書や見積依頼 通知書等を発行すると「〇〇受付票」や「指名通知書到着のお知らせ」や「見積依頼通知書到 着のお知らせ」などの電子メールが自動発行される仕組みになっています。

ただし、電子メールについてはインターネットの回線状態やプロバイダのメール容量制限、セキュリティソフト等による受信拒否などのさまざまな要因により、受信時に事故が起きる可能性があります。

正式な通知書はシステム上でしか確認ができません。 定期的に電子入札システムにログインしていただき、入札案件及び各通知書の確認を行ってい ただきますようお願いいたします。